## <u>Sur le Blog de F.L.C : comment voir une image plein</u> <u>écran ?</u>

Lien du blog : http://fenay-loisirs-culture.over-blog.fr/

Tout d'abord le blog est composé de trois parties :

-une partie supérieure avec une image, plusieurs onglets pour les recettes, albums anciens, contact etc.. Clic sur les différents onglets pour accéder aux rubriques

A cet endroit se trouvent également, diverses informations (PUB de soirée, sortie, infos...)

## Sous cette première partie :

Le blog avec ses articles, à droite une colonne infos ; c'est dans cette colonne que vous trouvez l'onglet pour vous abonner, ainsi à chaque article, over-blog vous fait parvenir dans votre messagerie une alerte. Si vous n'êtes plus intéressé, vous avez la possibilité de vous désinscrire. Dans cette partie : le programme du mois, etc..

Les Articles :

A gauche, le titre de l'article suivi d'une photo, et sous cette photo le début de cet article...

Il vous est proposé les 5 derniers articles sur cette page, pour voir les 5 suivants, clic sur l'onglet « page suivante » et ainsi de suite, il y en a actuellement 295

## **Pour lire un article :**

Clic sur le titre ou l'image exemple : « balade dans la côte de Beaune »

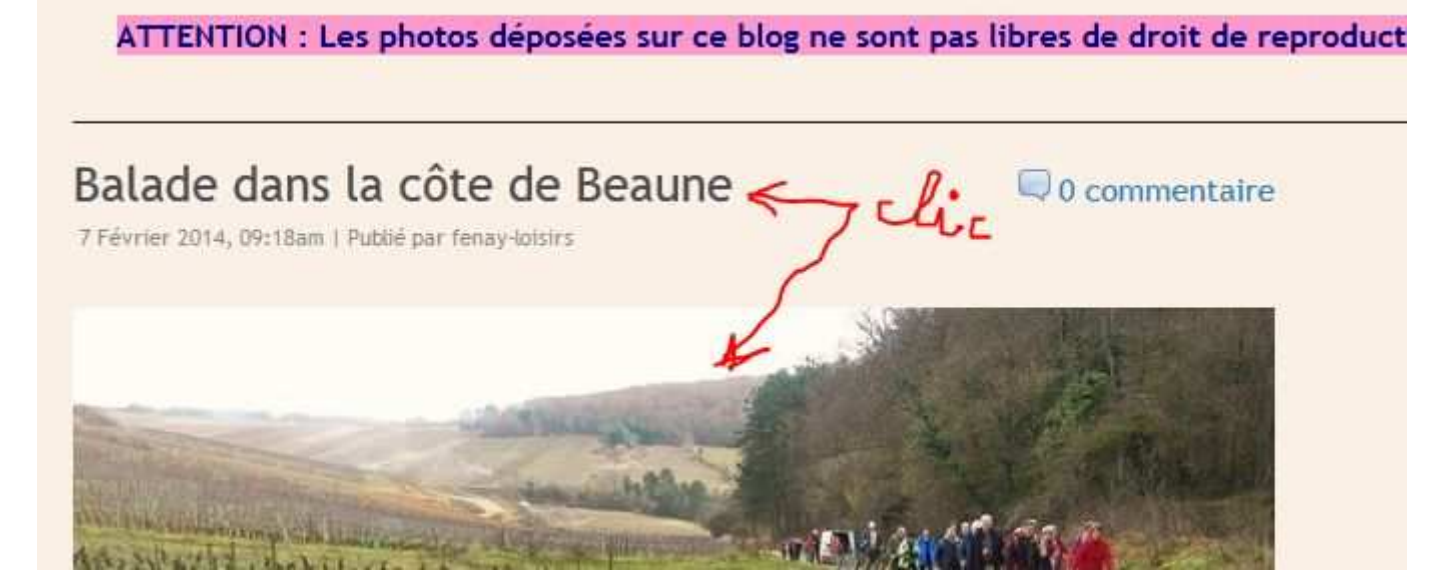

La page de l'article s'ouvre...on retrouve la première partie « infos diverses »

Puis dessous l'intégralité de l'article..

Pour le lire et accéder aux photos descendre à l'aide de la petite flèche de votre navigateur à droite (ascenseur) voir ci-dessous :

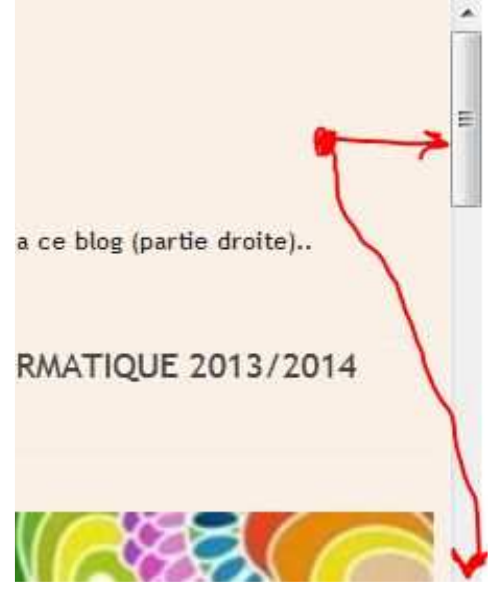

Tout en bas, sous l'article, *la partie images* 

Disposée soit en diaporama, ou en plusieurs images selon le nombre, pour certains ordinateurs, attendre le chargement de ces photos.

Pour voir une image en plein écran, pour *Mozilla Firfox*, clic sur une image pour l'avoir à l'écran

Puis, en faisant un clic droit sur cette image, choisir l'onglet « afficher l'image » pour l'avoir en grand, appuyer sur votre clavier la touche F11 pour le plein écran

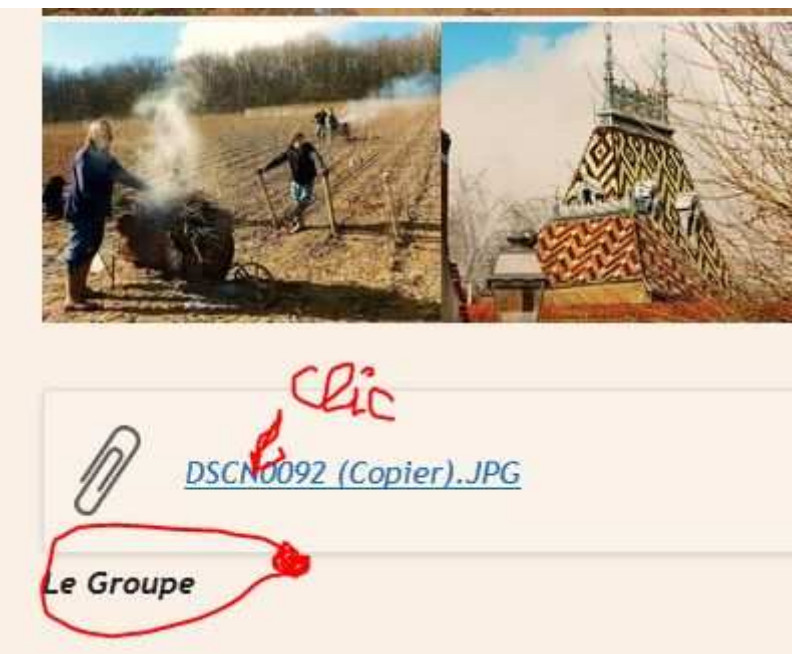

Sous les images un fichier « photo du groupe »

## Pour le navigateur Internet Explorer.

Clic sur une image pour l'avoir à l'écran, puis F11, de votre clavier. Pour le plein écran, en promenant votre souris sur la partie droite ou gauche de l'image vous découvrez des petites flèches pour l'image suivante... Pour retrouver vos commandes F11.

ATTENTION : Les photos déposées sur ce blog ne sont pas libres de droit de reproduction. contact pour toutes utilisations